## Customer Checklist Retirement Reforms

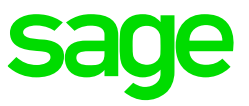

## TAKE NOTE:

• This checklist is only a guideline to Retirement Reforms. You may also book a consultation.

| Step | Explanation and change required                                                                                                    | Check |
|------|----------------------------------------------------------------------------------------------------|-------|
| 1    | <b>Retirement Fund</b><br>Define all the retirement funds in your organisation on the Retirement Fund screen.                                                                                                    |       |
|      | ExpandParametersExpandPayrollDouble clickRetirement Fund                                                                                                    |       |
|      | Settment And         X           Code         Settles for the Settle Set Set Set Set Set Set Set Set Set Se                                                                                                    |       |
|      | <b>Company Retirement Fund</b><br>Link the applicable retirement funds in your organisation to the applicable companies. This allows you define different fund factors and RFI calculations per company.                                                                                                    | _     |
|      | ExpandParametersExpandPayrollDouble clickCompany Retirement Fund                                                                                                    |       |
|      | Second of Colspan="2">Second of Colspan="2">Second of |       |
|      | <ul> <li>Retirement Fund</li> <li>Select the applicable retirement fund. This is a user-defined list. To edit the retirement fund parameter codes right-click on the drop-down list and click on Edit.</li> <li>Factor</li> </ul>                                                                                                    |       |
|      | <ul> <li>Enter the factor specified by the retirement fund on the contribution certificate.</li> <li>RFI Calculation Method</li> <li>The field will be mandatory for other retirement fund types. Specify the way RFI must be calculated. The options are: <ul> <li>Earning Definition: select this option when a specific earning on the employee's payslip must be used to calculate the RFI.</li> <li>Earning Group: select this option when an earning group must be used to calculate the RFI.</li> </ul> </li> </ul>                                                                                                    |       |
|      | <ul> <li>Definition screen will be added together.</li> <li>Custom Calculation: select this option when a custom calculation must be used to calculate the RFI.</li> </ul>                                                                                                    |       |

| Note: If your dea                                                                                                    | uction and company contribution defi                                                                                                    | nitions for pension or                                                                                                    |
|----------------------------------------------------------------------------------------------------|----------------------------------------------------------------------------------------------------|----------------------------------------------------------------------------------------------------|
| provident are alr                                                                                                    | eady linked you only need to refer to t                                                                                                    | he fringe benefit definition section.                                                                                                    |
| • Deduct<br>A deduction defi<br>contributions are<br>employer makes<br>deductible amou                                                                                                    | on Definition<br>ition must be created for every pension<br>made irrespective of whether the em<br>these contributions. The deduction de<br>tt.                                                                                                    | on and/or provident fund to which<br>ployee and employer or only the<br>efinition is used to calculate the tax-                                                                                                    |
| Expand<br>Expand<br>Double click                                                                                                    | Company Management<br>Payroll Definitions<br>Deductions                                                                                                    |                                                                                                    |
| Deductions Deduction Definition Detail Company SOUTHAFRICA_STD - South Africa St                                                                                                    | ard Company PTY - Status A - Activ                                                                                                    |                                                                                                    |
| Code PENSION_FUND Short Description pension Long Description pension                                                                                                    | Short Calculation Key PENSION<br>Prequincy A + All Priv<br>Deduction Group                                                                                                    | Juko<br>quendes                                                                                                    |
| Deduction Type PENSION - Pension Fund<br>Balance N - Not Used                                                                                                    | Tax Type CRL - Others     Currency ZRA - South Africa, Rands     Oblishter Type 1 - Outer                                                                                                    | Tax Code 4001 - CURRENT PENSION PUND CONTREMUTIONS                                                                                                    |
| Linked Company Contribution PENSION_FUND - pension                                                                                                    | Calculation Entry PENSION_DC - Pennion Fund                                                                                                    | •                                                                                                    |
| RFS Calculation Method N - Not Accumulated<br>Transaction Code Linked<br>Payment Classification Linked                                                                                                    | •                                                                                                    |                                                                                                    |
| Payrun Definitions Languages Linked Calculations                                                                                                    |                                                                                                    |                                                                                                    |
| Pay Run Definition Display Priority Mand                                                                                                    | y   Calculation Recurrenc  Special Total Balance   Special Total Clearing Option   Special Total Clearing Amount   Special Total Rec<br>d Job Costing Bill/Weekly                                                                                                    | urrence Type Special Unit Balance Special Unit Clearing Option Special Unit Clearing Amount Special Unit Recurrence Type                                                                                                    |
| deduction. The c<br>Expand<br>Expand<br>Double click                                                                                                    | bution must be created for every pen-<br>ompany contribution must be linked to<br>Company Management<br>Payroll Definitions<br>Company Contribution                                                                                                    | sion and/or provident fund<br>the relevant deduction definitions.                                                                                                    |
| deduction. The c<br>Expand<br>Expand<br>Double click                                                                                                    | bution must be created for every pen-<br>ompany contribution must be linked to<br>Company Management<br>Payroll Definitions<br>Company Contribution                                                                                                    | othe relevant deduction definitions.                                                                                                    |
| deduction. The c<br>Expand<br>Expand<br>Double click                                                                                                    | bution must be created for every pen-<br>ompany contribution must be linked to<br>Company Management<br>Payroll Definitions<br>Company Contribution                                                                                                    | A view Televant deduction definitions.                                                                                                    |
| deduction. The c<br>Expand<br>Expand<br>Double click                                                                                                    | bution must be created for every pen-<br>ompany contribution must be linked to<br>Company Management<br>Payroll Definitions<br>Company Contribution                                                                                                    | the relevant deduction definitions.                                                                                                    |
| deduction. The c<br>Expand<br>Expand<br>Double click                                                                                                    | bution must be created for every pension provide the several provides of the several provides of the s | A Adve                                                                                                    |
| deduction. The c                                                                                                    | bution must be created for every pension pension pension must be linked to company contribution must be linked to company Contribution Scompany Contribution                                                                                                    | A Active<br>The relevant deduction definitions.                                                                                                    |
| deduction. The c                                                                                                    | bution must be created for every period<br>ompany contribution must be linked to<br>Company Management<br>Payroll Definitions<br>Company Contribution                                                                                                    | A Active<br>Texture<br>Texture<br>Te                                                                                                    |
| deduction. The c                                                                                                    | bution must be created for every period<br>ompany contribution must be linked to<br>Company Management<br>Payroll Definitions<br>Company Contribution                                                                                                    | Sion and/or provident tund<br>the relevant deduction definitions.                                                                                                    |
| deduction. The c                                                                                                    | bution must be created for every period<br>ompany contribution must be linked to<br>Company Management<br>Payroll Definitions<br>Company Contribution                                                                                                    | Sion and/or provident fund the relevant deduction definitions.  A value  A value A value  A value  A value A value  A value  A value A va                                                                                                    |
| deduction. The c                                                                                                    | bution must be created for every period<br>ompany contribution must be linked to<br>Company Management<br>Payroll Definitions<br>Company Contribution                                                                                                    | Sion and/or provident tund the relevant deduction definitions.  A the the relevant deduction definitions the relevant deduction definitions the the the the the the the the the the                                                                                                    |
| deduction. The c                                                                                                    | bution must be created for every period<br>ompany contribution must be linked to<br>Company Management<br>Payroll Definitions<br>Company Contribution                                                                                                    | ston and/or provident fund<br>to the relevant deduction definitions.                                                                                                    |
| deduction. The c<br>Expand<br>Expand<br>Double click                                                                                                    | bution must be created for every period<br>ompany contribution must be linked to<br>Company Management<br>Payroll Definitions<br>Company Contribution                                                                                                    | A date relevant deduction definitions.                                                                                                    |
| deduction. The c<br>Expand<br>Double click                                                                                                    | bution must be created for every period<br>ompany contribution must be linked to<br>Company Management<br>Payroll Definitions<br>Company Contribution                                                                                                    | A Addree relevant deduction definitions.                                                                                                    |
| deduction. The co                                                                                                    | bution must be created for every period<br>ompany contribution must be linked to<br>Company Management<br>Payroll Definitions<br>Company Contribution                                                                                                    | Atter<br>Atter<br>and screeen, in step 1, to the<br>Atter<br>atter<br>atter |
| deduction. The c<br>deduction. The c<br>Expand<br>Double click<br>Torran Control of Common Control of the<br>Double click<br>Torran Control of Common Control of the<br>Decemponian Control of Common Control of the<br>Decemponian Control of the Decemponian Control of the<br>Decemponian Control of the Decemponian Control of the<br>Decemponian C | bution must be created for every period<br>ompany contribution must be linked to<br>Company Management<br>Payroll Definitions<br>Company Contribution                                                                                                    | A Addree<br>the relevant deduction definitions.<br>A Addree<br>A Addree                                                                                                    |
| deduction. The c<br>Expand<br>Expand<br>Double click                                                                                                    | bution must be created for every period<br>ompany contribution must be linked to<br>Company Management<br>Payroll Definitions<br>Company Contribution                                                                                                    | And the relevant deduction definitions.                                                                                                    |
| deduction. The co                                                                                                    | bution must be created for every period<br>ompany contribution must be linked to<br>Company Management<br>Payroll Definitions<br>Company Contribution                                                                                                    | A Adda<br>the relevant deduction definitions.<br>A Adda<br>A Adda<br>Adda<br>A Adda<br>Adda<br>A Adda<br>Adda<br>Add                                                     |
| deduction. The c<br>deduction. The c<br>Expand<br>Double click                                                                                                    | bution must be created for every period<br>ompany contribution must be linked to<br>Company Management<br>Payroll Definitions<br>Company Contribution                                                                                                    | A vide relevant deduction definitions.                                                                                                    |

|   | Previously the RFI calculation was linked on the employee's Payroll Definition screen. The RFI calculation and the fund factor is now defined on the Company Retirement Fund screen. Therefor the applicable company retirement fund with the relevant RFI calculation and fund factor must be linked to the company contribution on the Company Contribution Definitions screen.                                                                                                    |
|---|----------------------------------------------------------------------------------------------------|
|   | <b>Note:</b> The Company Retirement Fund field is mandatory for a Defined Contribution defined Benefit and a Hybrid fund.                                                                                                    |
|   | <b>Note:</b> The deduction definition must be linked to a company contribution. A deduction can only be linked to one company contribution at a time. The Deduction Type and the Company Contribution Type of the linked company contribution must be the same. The Pay Run on Company Rule will be in an error state if there are deductions and/or company contributions that are not linked.                                                                                                    |
|   | • Fringe Benefit Definition<br>You must create a single fringe benefit definition to calculate the fringe benefit values for<br>all retirement funds. You do not have to create a definition for every fringe benefit IRP5<br>code. The applicable IRP5 code will print correctly on the tax certificate.                                                                                                    |
|   | ExpandCompany ManagementExpandPayroll DefinitionsDouble clickFringe Benefits                                                                                                    |
|   | Registeriality       Registeriality       Status       A - Active       Image Status       Image Status       Ima |
|   | <b>Note:</b> The fringe benefit definition must be created before rolling over into March of the new year.                                                                                                    |
| 3 | <b>Pay Run Definitions</b><br>Ensure that the deduction, company contribution and fringe benefit definitions are linked to the applicable pay run(s). The pay run will be in an error state if there is no retirement fringe benefit or if the company contribution for a retirement fund does not have a linked deduction linked to the pay run.                                                                                                    |
|   | ExpandCompany ManagementDouble clickCompany RuleSelectthe applicable Company RuleSelectPay Run Definitions                                                                                                    |
|   | • <b>Deductions:</b><br>Ensure that the retirement fund deduction definitions are added on the applicable pay runs.                                                                                                    |
|   | • <b>Company Contribution:</b><br>Ensure that the retirement fund company contribution definitions are added on the applicable pay runs                                                                                                    |
|   | Note: When you add a deduction definition, which is linked to a company contribution, on the pay run the company contribution will automatically be added and vice versa.                                                                                                    |

|   | • Fringe Benefit:                                                                                             |                                                                                                    |  |
|---|----------------------------------------------------------------------------------------------------|----------------------------------------------------------------------------------------------------|--|
|   | Add the retirement fund fr                                                                                    | inge benefit to the pay runs. If all employees in the company rule                                                                              |  |
|   | has contributions to a retin                                                                                  | rement fund, it is advisable to flag the retirement fund fringe benefit                                                                         |  |
|   | as mandatory.                                                                                                 |                                                                                                    |  |
| 4 | <b>Recalculate</b><br>It is advisable to do a reca<br>changes. The recalculatio<br>definitions were flagged a | alculation for the company rule once you have made the necessary<br>n will update the employee's payslips if any of the payroll<br>s mandatory. |  |
|   | Expand                                                                                                    | Company Management                                                                                                    |  |
|   | Double click                                                                                                  | Company Rule                                                                                                    |  |
|   | Select                                                                                                    | the applicable <b>Company Rule</b>                                                                                                    |  |
|   | Select                                                                                                    | Re Calc All                                                                                                    |  |
| 5 | Remuneration Structure                                                                                        | 25                                                                                                    |  |
|   | If you make use of remun                                                                                      | eration structures, you have to link the deductions and company                                                                                 |  |
|   | contributions to ensure the                                                                                   | at the employees' payslips are updated correctly. If the fringe                                                                                 |  |
|   | benefit is not mandatory t                                                                                    | his will have to be linked on the remuneration structure as well to                                                                             |  |
|   | ensure that the tax is calc                                                                                   | ulated correctly.                                                                                                    |  |
|   | Evened                                                                                                    | Commons Management                                                                                                    |  |
|   | Expand                                                                                                    | Company Management                                                                                                    |  |
|   |                                                                                                    | the applicable Remuneration Structure                                                                                                    |  |
|   | Select                                                                                                    | the applicable Remuneration Structure                                                                                                    |  |
|   | Deductions:                                                                                                   |                                                                                                    |  |
|   | l ink the retirement fund d                                                                                   | eductions that will be added on the employees' payslips                                                                                         |  |
|   | automatically when they a                                                                                     | are linked the remuneration structure.                                                                                                    |  |
|   |                                                                                                    |                                                                                                    |  |
|   | Company Conti                                                                                                 | ributions:                                                                                                    |  |
|   | Link the retirement fund c                                                                                    | ompany contributions that will be added to the employees' payslips                                                                              |  |
|   | automatically when they a                                                                                     | are linked the remuneration structure.                                                                                                    |  |
|   |                                                                                                    |                                                                                                    |  |
|   | Fringe Benefits                                                                                               | :                                                                                                    |  |
|   | Link the retirement fund fr                                                                                   | inge benefit that will be added on the employees' payslips                                                                                      |  |
|   | automatically when they a                                                                                     | are linked the remuneration structure.                                                                                                    |  |
|   | Nation The Robert de Californi                                                                                |                                                                                                    |  |
|   |                                                                                                    | is will not be added automatically when you refresh an existing                                                                                 |  |
|   | deduction or company co                                                                                       | men you create a new remuneration structure the inneed                                                                                          |  |
|   | company contribution or c                                                                                     | leduction definition is linked                                                                                                    |  |
|   |                                                                                                    |                                                                                                    |  |
| 6 | General Ledger:                                                                                               |                                                                                                    |  |
|   | Ensure that GL account n                                                                                      | umbers are updated if new definitions were loaded.                                                                                              |  |
|   |                                                                                                    |                                                                                                    |  |
|   | Expand                                                                                                    | Company Management                                                                                                    |  |
|   |                                                                                                    | GL Setup                                                                                                    |  |
|   | Double click                                                                                                  |                                                                                                    |  |
|   |                                                                                                    | Account linking                                                                                                    |  |
|   |                                                                                                    | Neirean Account Iniking                                                                                                    |  |
|   | For a quide on how to link                                                                                    | account codes on payroll definitions click here                                                                                                 |  |
|   | T OF A GUILE OF HOW LO III IN                                                                                 | Coostant coulds on payron demnitoris onor here.                                                                                                 |  |
|   |                                                                                                    |                                                                                                    |  |
|   |                                                                                                    |                                                                                                    |  |

| 7 | <b>Employee Retirement F</b><br>The employee and/or em<br>define the retirement fun                                                                                                    | <b>Fund</b><br>ployer contribute to a defined benefit or a hybrid fund you must<br>d information on the Retirement Funds screen.                                                                                                    |  |
|---|----------------------------------------------------------------------------------------------------|----------------------------------------------------------------------------------------------------|--|
|   | Expand<br>Double click<br>Click on<br>Click on<br>Click on                                                                                                    | Employee Management<br>Employees<br>Contracts and Benefit Funds<br>Retirement Fund<br>the New button to create a new record                                                                                                    |  |
| 8 | <ul> <li>Retirement Fund:</li> <li>Company Contrib<br/>setup.</li> <li>Fund Definition: T</li> <li>Fund Factor: This</li> <li>Override: Check t<br/>should it be differed</li> <li>Override Factor: T<br/>Enter the factor th</li> <li>Retired: If the empl<br/>done for the empl<br/>according to fund</li> <li>RFI and Fringe Benefit<br/>You can batch the RFI ai<br/>&gt; Tax Total Retirement F</li> <li>Expand<br/>Expand</li> </ul> | Select the applicable retirement fund.<br>ution Type: This field will default from the Company Retirement Fund<br>his field will default from the Company Retirement Fund setup.<br>field will default from the Company Retirement Fund setup.<br>his checkbox if you want to override the fund factor for the employee<br>ent from the factor defined on the Company Retirement Fund setup.<br>This field will be enabled once the Override checkbox is checked.<br>at must be used to calculate the employee's RFI.<br>bloyee is retired according to the fund rules no calculations must be<br>byee. Check this checkbox to indicate that an employee is retired<br>rules.<br>Adjustment Batch<br>nd Fringe Benefit Adjustment fields on the employees' Payslip Detail<br>unds screen.<br>Utilities<br>Batches |  |
|   | Expand<br>Double click<br>Add the adjustment field                                                                                                    | (s) for the applicable retirement fund.                                                                                                    |  |
| 9 | Backdated Adjustment<br>Where the retirement fur<br>fringe benefit amounts sl                                                                                                    | <b>s</b><br>Id setup or fund factor was defined incorrectly, and the employees'<br>nould be recalculated you can apply the Force YTD option.                                                                                                    |  |
|   | <b>Recalculate an Employ</b><br>If you made changes to t<br>be applicable from the st<br>employee's payslip.                                                                                                    | <b>ee</b><br>he employee's retirement fund or fund factor and the changes must<br>art of the tax year you can apply the Force YTD option on the                                                                                                    |  |
|   | Expand<br>Double click<br>Click on                                                                                                    | Employee Management<br>Employees<br>Payslip Details                                                                                                    |  |
|   | On the ribbon of the emp<br>employee's tax-deductib                                                                                                    | loyee's Payslip Detail screen click on the <b>Force YTD</b> button. The e amount and fringe benefit value will be recalculated.                                                                                                    |  |
|   | Recalculate a Company<br>To recalculate the chang<br>YTD option for the Live p                                                                                                    | <b>y Rule</b><br>es for all the employees in a company rule select the Force Average<br>period.                                                                                                    |  |
|   | Expand<br>Double click<br>Select<br>Check the Force Average<br>you save the changes, th                                                                                                    | Company Management<br>Company Rule<br>the applicable Company Rule<br>e YTD Calculation checkbox for the current (Live) pay period. When<br>he following message will be displayed.                                                                                                    |  |

| Company                             | SOUTHAPR   | etall<br>SIGA_STD - South Africa Standard Company PTY |                                |                    |                                         |                            | Company Rule Code STD_CORP_MONTH                 |                  |                             |                         |                         |                          |
|-------------------------------------|------------|-------------------------------------------------------|--------------------------------|--------------------|-----------------------------------------|----------------------------|--------------------------------------------------|------------------|-----------------------------|-------------------------|-------------------------|--------------------------|
| Short Description                   | Standard O | dard Company Monthly                                  |                                |                    |                                         |                            | Long Description Standard Company Monthly        |                  |                             |                         |                         |                          |
| Comments                            | 1.10       |                                                       |                                |                    |                                         |                            | Rule Default Indicator                           |                  |                             |                         |                         |                          |
| Company Rule Dated                  | A - Active |                                                       |                                |                    |                                         |                            | <ul> <li>company Rule currency ZAR -:</li> </ul> | awarth Artica, R | 81A                         |                         |                         |                          |
| Pay Period Man<br>Pay Cycle Definit | nagement   | Generated Pay Per                                     | ods Rollover History           |                    |                                         |                            |                                                  |                  |                             |                         |                         |                          |
| 7AX                                 |            | C C Record                                            | 1 of 65 😡 📃 🗄                  | x <b>0</b> 0 0     |                                         | + 5                        |                                                  |                  |                             |                         |                         |                          |
| Business Day Def                    | faition    | SCEA Take On Period                                   |                                |                    | 0 \$                                    |                            |                                                  |                  |                             |                         |                         |                          |
| Leave Pay                           |            | Tax Year 🔺                                            |                                |                    |                                         |                            |                                                  |                  |                             |                         |                         |                          |
| Pay Run Definition                  | n          | Period                                                | itatus Processing Sta          | tus Capture Status | Calendar Year Calendar Month            | Pay Period Number In Month | Pay Period In Tax Year Start Date                | End Date         | Business Days In Pay Period | Work Days In Pay Period | Calendar Days In Period | Force Average YTD Calcul |
|                                     |            | <ul> <li>L-Uve</li> </ul>                             | <ul> <li>N - Normal</li> </ul> | O - Open           | 2019 08 - August                        |                            | 6 of 12 2019/08/01                               | 2019/08/31       | 21.00                       | 22.00                   | 31.00                   |                          |
|                                     |            | F - Futu                                              | e N - Normal                   | O - Open           | 2019 D9 - September                     |                            | 7 of 12 2019/09/01                               | 2019/09/30       | 20.00                       | 21.00                   | 30.00                   |                          |
|                                     |            | F-Publi                                               | e N - Normal                   | 0 - Open           | 2019 10 - October<br>2019 11 - November |                            | 9 of 12 2019/10/01                               | 2019/11/30       | 23.00                       | 23.00                   | 31.00                   | i i                      |
|                                     |            | F-Bab                                                 | e N - Normal                   | 0 - Open           | 2019 12 - December                      |                            | 10 of 12 2019/12/01                              | 2019/12/31       | 19.00                       | 22.00                   | 31.00                   | i i                      |
|                                     |            | F - Futu                                              | e N - Normal                   | O - Open           | 2020 01 - January                       |                            | 11 of 12 2020/01/01                              | 2020/01/31       | 23.00                       | 23.00                   | 31.00                   |                          |
|                                     |            | F - Futu                                              | e N - Normal                   | O - Open           | 2020 02 - February                      |                            | 12 of 12 2020/02/01                              | 2020/02/29       | 20.00                       | 20.00                   | 29.00                   |                          |
|                                     |            | <ul> <li>Tax Year: 2</li> </ul>                       | 320/2021                       |                    |                                         |                            |                                                  |                  |                             |                         |                         |                          |
|                                     |            | F - Putu                                              | e N - Normal                   | O - Open           | 2020 03 - March                         |                            | 1 of 12 2020/03/01                               | 2020/03/31       | 22.00                       | 22.00                   | 31.00                   |                          |
|                                     |            | F - Putu                                              | e N - Normal                   | O - Open           | 2020 D4 - April<br>2020 D5 - Mar        |                            | 2 of 12 2020/04/01                               | 2020/04/30       | 21.00                       | 22.00                   | 30.00                   |                          |
|                                     |            | F-Futu                                                | e re-Normal                    | 0 - Open           | 2020 D5 - May<br>2020 D5 - May          |                            | 3 of 12 2020/05/01<br>4 of 12 2020/05/01         | 2020/05/31       | 20.00                       | 21.00                   | 31.00                   |                          |
|                                     |            | F-040                                                 | e N - Normal                   | 0 - Open           | 2020 07 - July                          |                            | 5 of 12 2020/07/01                               | 2020/07/31       | 23.00                       | 23.00                   | 31.00                   |                          |
|                                     |            | F - Putu                                              | e N - Normal                   | O - Open           | 2020 08 - August                        |                            | 6 of 12 2020/08/01                               | 2020/08/31       | 20.00                       | 21.00                   | 31.00                   |                          |
|                                     |            | F - Futu                                              | e N - Normal                   | O - Open           | 2020 09 - September                     |                            | 7 of 12 2020/09/01                               | 2020/09/30       | 21.00                       | 22.00                   | 30.00                   |                          |
|                                     |            | F - Futu                                              | e N - Normal                   | O - Open           | 2020 10 - October                       |                            | 8 of 12 2020/10/01                               | 2020/10/31       | 22.00                       | 22.00                   | 31.00                   |                          |
|                                     |            | P - Putu                                              | e N - Normal                   | O - Open           | 2020 11 - November                      |                            | 9 of 12 2020/11/01                               | 2020/11/30       | 21.00                       | 21.00                   | 30.00                   |                          |
|                                     |            |                                                       |                                | _                  | _                                       |                            |                                                  |                  |                             |                         |                         |                          |
| eopie                               |            |                                                       |                                |                    |                                         |                            |                                                  |                  |                             |                         |                         |                          |
| 1                                   | Plea       | se recalci                                            | ılate all em                   | ployees ir         | n the effected o                        | ompany rule(s              |                                                  |                  |                             |                         |                         |                          |